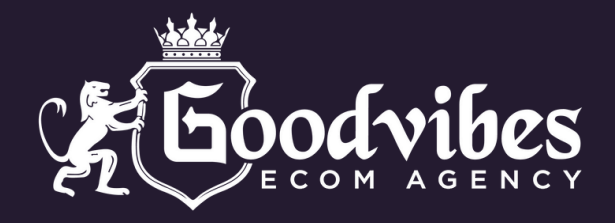

| Select where you'           | d like to drive more website conversions. Learn more                                                                                          |
|-----------------------------|----------------------------------------------------------------------------------------------------|
| <ul> <li>Website</li> </ul> |                                                                                                    |
| Drive convers               | ions on your website                                                                                                    |
| ð                           | Finish data connection setup<br>No activity has been reported from this data connection. Check that the setup is<br>complete and test events. |
|                             | Continue seture Why data connection? [7]                                                                                                    |

Als dit is hoe je Optimization Location eruit ziet in je ad account onderneem dan de volgende stappen

### Wat gaan we doen?:

Omdat onze events niet zichtbaar zijn moeten we events gaan 'faken'.

Dit gaan we doen door web events te gaan triggeren op onze website, door er simpelweg doorheen te scrollen, add to cart te klikken en een test aankoop te doen.

Om dit goed te laten verlopen moeten we een paar stappen verichten in shopify om dit goed te laten verlopen.

Als alles klaar is kan je deze aanpassingen die je hieronder gaat lezen weer verwijderen (aanpassen)

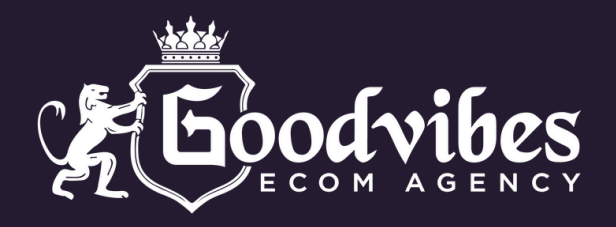

#### Stap 1: Ga bij instellingen naar Klantenprivacy

| 6-0      | G-Office themebuildstore2-0.myshopify.com |
|----------|-------------------------------------------|
| ଙ୍କ      | Algemeen                                  |
| å        | Abonnement                                |
| ŝ        | Facturering                               |
| -        | Gebruikers en machtigingen                |
| Ŧ        | Betalingen                                |
| )        | Checkout                                  |
| :        | Klantaccounts                             |
| 70       | Verzending en bezorging                   |
| ø        | Douanerechten en belastingen              |
| <b>Q</b> | Locaties                                  |
| Cs       | Markten                                   |
| 8;       | Apps en verkoopkanalen                    |
| R        | Domeinen                                  |
| 滍        | Klantgebeurtenissen                       |
| ۰        | Meldingen                                 |
| 8        | Aangepaste gegevens                       |
| Ax       | Taten                                     |
| â        | Klantenprivacy                            |

Beloid

#### Stap 2: Klik op Cookie banner, Deze moet aan.

| Priva | cy-instellingen                                                                                                 |   |
|-------|----------------------------------------------------------------------------------------------------|---|
| 0     | Schakel <u>automatisering</u> in om op de hoogte te blijven met de nieuwste privacyaanbevelingen<br>Inschakelen | × |
| E     | Privacybeleid Aanbevolen<br>Voeg beleid toe om te beschrijven hoe de gegevens van bezoekers worden gebruikt     | > |
| R     | Cookiebanner Anbevolen<br>Voeg een banner toe waarop je bezoekers toestemming vraagt hun gegevens te delen.     | > |
| 8     | Afmeldingspagina voor gegevensverkoop<br>Laat bezoekers kiezen hoe hun gegevens worden gedeeld.                 | > |

#### Stap 3: Zet de cookiebanner aan en klik opslaan!

| - Cookiebanner                          |                      | © \        | /oorbeeld | Meer acties |
|-----------------------------------------|----------------------|------------|-----------|-------------|
| Regio's en content                      |                      |            |           |             |
| Geautomatiseerde instellingen gebruiker | n                    |            | 1         |             |
| Hou regio's en content afgestemd op de  | nieuwste Shopify-aan | bevelingen |           |             |
|                                         |                      |            |           |             |

We hebben het eerste onderdeel voorbereid. Aan het einde kan je dit weer uitzetten.

Lees verder op de volgende pagina

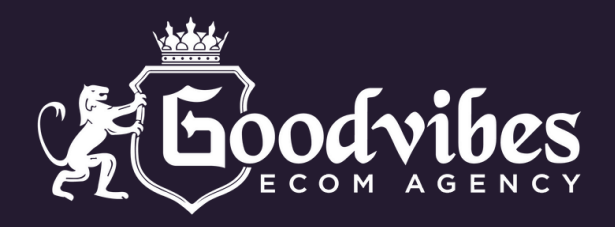

#### Stap 4: Ga bij instellingen naar Markten

| _   | 0.04                            |
|-----|---------------------------------|
| G-0 | G-Office                        |
|     | themebuliustorez-0.myshophy.com |
| G   | Algomoon                        |
|     | Algemeen                        |
| Ċ.  | Abonnement                      |
| \$  | Facturering                     |
| •   | Gebruikers en machtigingen      |
| 9   | Betalingen                      |
| Ĵ.  | Checkout                        |
|     | Klantaccounts                   |
|     | Verzending en bezorging         |
| ø   | Douanerechten en belastingen    |
| 9   | TCOLLES                         |
| C.  | Markten                         |
| X   |                                 |
|     | Apps en verkoopkanalen          |
| ٦   | Domeinen                        |
| 滍   | Klantgebeurtenissen             |
| ۰   | Meldingen                       |
| ö   | Aangepaste gegevens             |
| Ax  | Talen                           |
| ô   | Klantenprivacy                  |
|     |                                 |

🖳 Beleid

# **Stap 5:** Zorg dat nederland actief is naast de landen waarin je gaat verkopen. (Klik op het land)

| Markets                         |                             |                      | Voorkeuren Markt toe       | voegen |
|---------------------------------|-----------------------------|----------------------|----------------------------|--------|
| Overzicht<br>Afgelopen 30 dagen |                             |                      |                            | R      |
| Actief (4 van 50)               |                             |                      |                            |        |
| Netherlands<br>Primair          | 0% ≉0%<br>Aandeel van total | € 0,00 a 0%<br>Omzet | 0% ₹0%<br>Conversiepercent | >      |

# **Stap 6:** Zorg dat Nederland actief door te klikken op het omcirkelde vlak.

| Ne   | therlands                                   | Voorbeeld | Meer acties 🗸 | Actief |
|------|---------------------------------------------|-----------|---------------|--------|
| arkt | instellingen                                |           |               |        |
| AR)  | Talen en domeinen                           |           |               | >      |
|      | Engels • themebuliastore2-0.myshopity.com   |           |               |        |
| 0    | Producten en prijsstelling                  |           |               | ``     |
| ~    | Alle producten inbegrepen • Euro (EUR €)    |           |               |        |
| æ    | Douanerechten en invoerbelastingen          |           |               |        |
| ▣    | Int geen douanerechten en invoerbelastingen |           |               |        |
| ~    | Verzending                                  |           |               |        |
| 29   | 1 tarief • Verzenden naar Nederland         |           |               | /      |

We hebben het tweede onderdeel voorbereid. Aan het einde kan je dit weer uitzetten als je niet in NL verkoopt.

### Lees verder op de volgende pagina

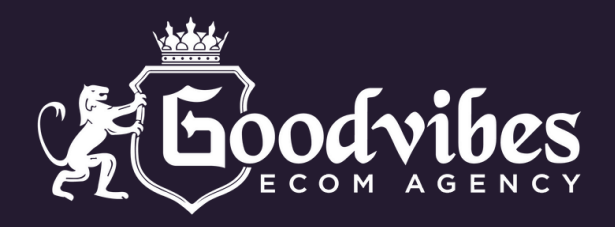

#### Stap 7: Ga bij instellingen Stap 8: Zorg dat er een naar Verzending en bezorging verzendmethode naar Nederland staat NL • Nederland ... G-Office themebuildstore2-0.myshopify.com Gratis PostNL Verzending Gratis ... 🔐 Algemeen à. Abonnement Stap 9: Vul hier wat in en maak de prijs 0 zodat je S Facturering niet hoeft te betalen tijdens de test bestelling straks Gebruikers en machtigingen Tarief bewerken × 7 Betalingen Checkout Verzendtarief 0 Klantace Aangepast Verzending en bezorging Aangepaste tariefnaam Gratis PostNL Verzending Dot elastingen Aangepaste beschrijving voor bezorging (optioneel) Q Locaties Incl. Track & Trace Cs Markten Priis ÷ Apps en verkoopkanalen Gratis € 0,00 R Domeinen Conditionele prijsstelling toevoegen 滍 Klantgebeurtenissen Voorbeeld checkout Meldingen O Gratis PostNL Verzending Gratis Aangepaste gegevens Incl. Track & Trace A Talen Klantenprivacy A Annuleren Gereed P Beleid Stap 10: Klik op Gereed^^

We hebben het derde onderdeel voorbereid. Aan het einde kan je dit weer uitzetten als je niet in NL verkoopt.

### Lees verder op de volgende pagina

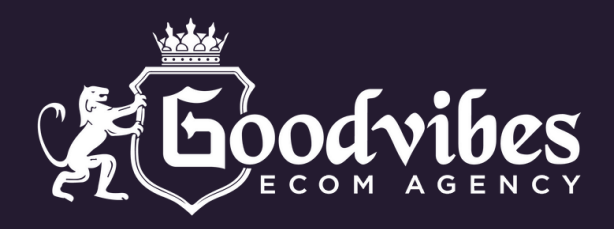

### Maak een kortingscode en Start je klik en scroll sessie op je website

# Stap 11: Ga vanuit shopify dashboard naar Kortingen

# Stap 12: Maak een korting aan en kies Korting op bestellingen

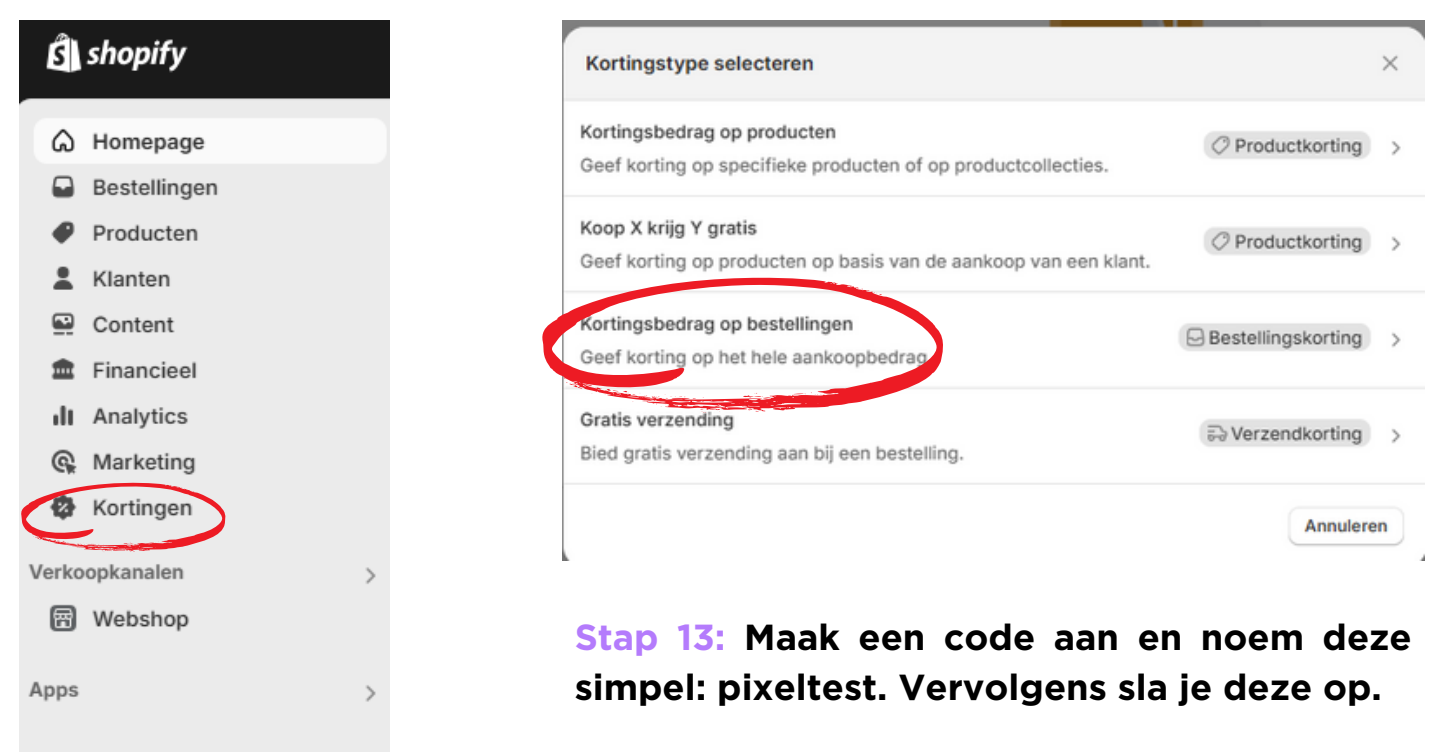

Stap 14: Open je website en scroll door je site heen, doe alsof je een klant bent ga door wat product pagina's heen en klik op wat knoppen.

Hierna start je het 'fake' aankoop process en gebruik je met het afrekenen je kortingscode die je net hebt gemaakt.

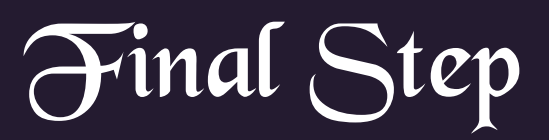

Wacht tot de events zichtbaar worden. Dit kan 12 tot 48 uur duren. Wanneer dit na 48 uur nog steeds niet zichtbaar is neem dan contact op met Big Dooski.

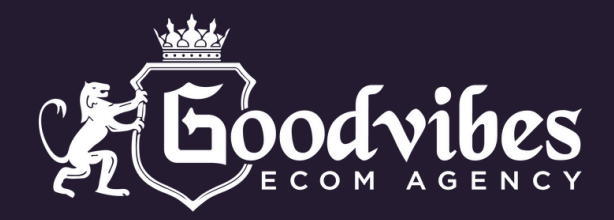

## **BONUS STEP**

Stap 15: Je zult zien dat alle events geleidelijk zullen opkomen in je ad account.

Wanneer je ziet dat view content beschikbaar is kun je ervoor kiezen om een campagne van €20 aan te zetten.

Hierdoor komen de andere events ook sneller beschikbaar in het ad account.

Dit kan soms even langer duren dan gewenst, maar dit is per account verschillend.

Zodra het er eenmaal instaat gaat het niet meer weg!

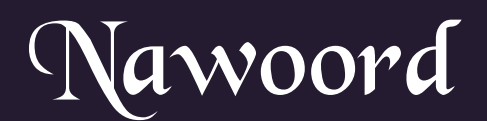

Alle bovenstaande stappen die zijn uitgevoerd zijn om je shop, Nederland te laten registreren. Hierdoor kan jij vanuit Nederland deze triggers uitvoeren met de cookiebar.

Als het Complete Payment event zichtbaar is in je ad account kun je deze bovenstaande stappen terug zetten naar hoe het was als je niet verkoopt in Nederland.

Geef het even tijd en wat geduld, bedankt voor het begrip.

Team Goodvibes